## Logging into the Student Portal for the first time - with invitation code

Students would go to the following web address and press **Redeem Invitation Code** – <u>https://www.bromcomvle.com/</u>

| Student Portal                                                                         |  |  |  |
|----------------------------------------------------------------------------------------|--|--|--|
| STUDENT LOGIN                                                                          |  |  |  |
| School ID                                                                              |  |  |  |
| Username                                                                               |  |  |  |
| Password                                                                               |  |  |  |
| Remember School ID and Username<br>Forgotten Login Details?<br>Redeem Invitation Code? |  |  |  |
| Login                                                                                  |  |  |  |
| Single Sign-On Providers                                                               |  |  |  |
| <b>G</b> Login with <b>Google</b> Account                                              |  |  |  |
| Login with <b>Microsoft</b> Account                                                    |  |  |  |

This will redirect them to the following page – https://www.bromcomvle.com/Auth/RedeemInvitationCode

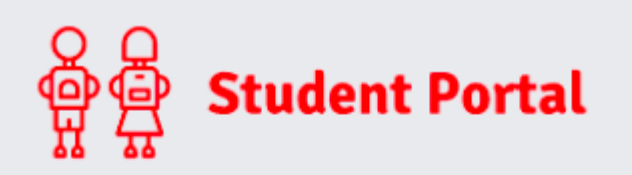

## REDEEM INVITATION CODE

| School JD       |                              |
|-----------------|------------------------------|
| SCHOOLID        |                              |
| Username        | <b>.</b>                     |
|                 |                              |
| Invitation Code | $\geq$                       |
|                 |                              |
| I'm not a robot | reCAPTCHA<br>Privacy - Terms |
|                 |                              |
| Redeem Cod      | e                            |
|                 |                              |
|                 |                              |
| Back to Login   |                              |

From here, they will enter the following details they received:

School ID – This is the same for all Students and is 11555

Username - Unique to each Student

Invitation Code – Unique to each Student

School ID: **40007** Username: **Kutlay3042** Invitation Code: **EB7AC21E4E** 

Once everything is entered, tick 'Im not a Robot' and click Redeem Code.

| 유 문 Student Portal     |  |  |
|------------------------|--|--|
| REDEEM INVITATION CODE |  |  |
| 40007                  |  |  |
| Kutlay3042             |  |  |
| EB7AC21E4E             |  |  |
| Vim not a robot        |  |  |
| Redeem Code            |  |  |

This will take Students to the next step where they will enter a valid **Email Address** and **CREATE a Password** of their choice, before pressing **Setup Account**.

**Note:** The password is used to log in moving forward so it is crucial to remember this.

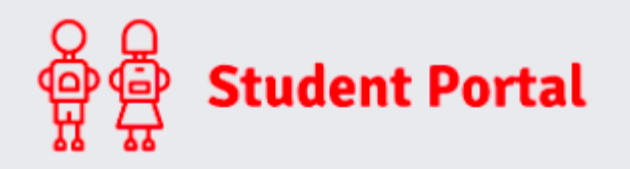

## SETUP ACCOUNT DETAILS

| Hi, Bromcom Testing |        |  |
|---------------------|--------|--|
| Email               | $\geq$ |  |
|                     |        |  |
| Confirm Email       | $\geq$ |  |
|                     |        |  |
| Password            |        |  |
|                     |        |  |
| Confirm Password    |        |  |
|                     |        |  |
|                     |        |  |
| Setup Account       |        |  |
|                     |        |  |

**Note**: When creating the Password, it must contain all of the following.

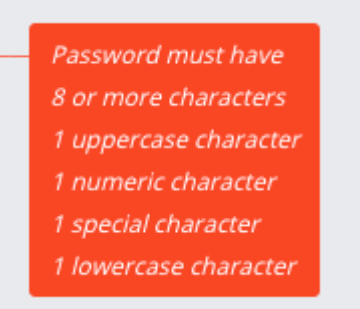

A weak example would be Password1\$

A strong example would be PaS5W0rd\_\$

Once an **Email** and strong **Password** are entered, press **Setup Account**.

| Student Portal         |
|------------------------|
|                        |
| SETUP ACCOUNT DETAILS  |
| Hi, Bromcom Testing    |
| testing@bromcom123.com |
| testing@bromcom123.com |
| ·····                  |
| ·····                  |
| Setup Account          |

The Student should then receive a success message stating that the Account was successfully created.

They would then press **Back to Login**.

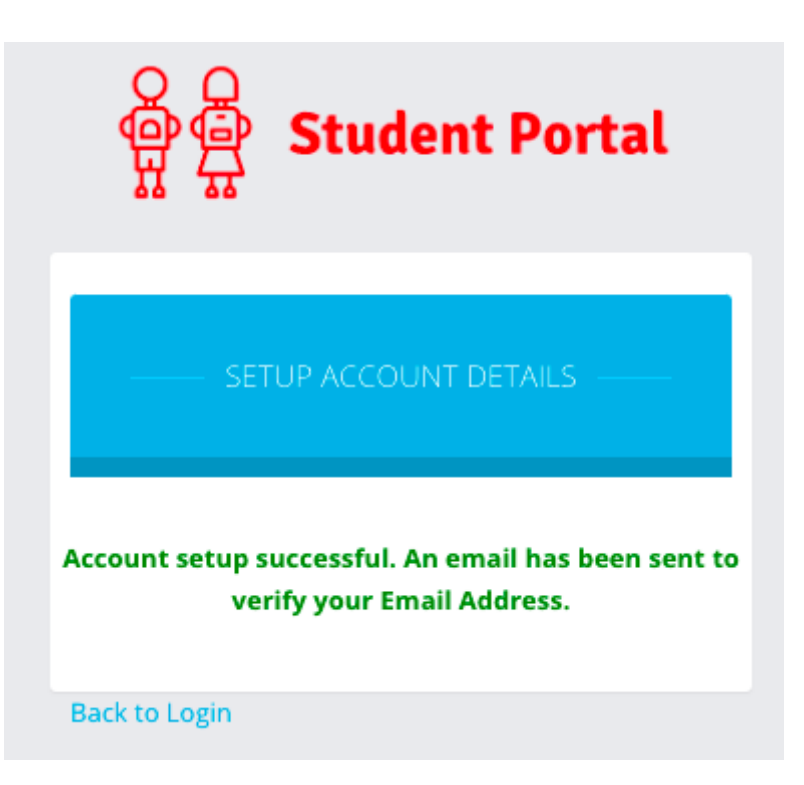

This will take them back to the original **Home Screen/Login Page** where they would now enter the following details and press **Login**:

- School ID This is the same for all Students at your School
- **Username** Unique to each Student
- Password Unique to each Student, they have just created this in the previous steps

| ទំទំទំ<br>ទំទំ<br>ទំទំ<br>ទំទំ<br>ទំទំ<br>ទំទំ<br>ទំទំ<br>ទ | tudent Portal                                                           |
|-------------------------------------------------------------|-------------------------------------------------------------------------|
| STL                                                         | JDENT LOGIN                                                             |
| School ID                                                   |                                                                         |
| Username                                                    | 4                                                                       |
| Password                                                    |                                                                         |
| Remember Scho                                               | ol ID and Username<br>Forgotten Login Details<br>Redeem Invitation Code |
|                                                             | Login                                                                   |

Pressing Login will take the Student through to their account.

| erector Student Portal | 😑 📥 Bromcom Helpdesk Test System |                          | 📞 🖂 👤 Bromcom Testing 🗸 🔅      |
|------------------------|----------------------------------|--------------------------|--------------------------------|
| 😞 Dashboard            | Dashboard Dashboard              |                          | YOU ARE HERE: Home > Dashboard |
| My Subjects            | My Subjects More                 | My Timetable             | Reports More                   |
| My Timetable           |                                  |                          |                                |
| Attendance             | No Subjects data found           | No Timetable data found  | No Reports found               |
| Assessment             |                                  |                          |                                |
| Behaviour              |                                  |                          |                                |
| Reports                | 📃 My Bookmarks 🛛 🔶 💼             | News                     | Attendance More                |
| Exam Timetables        | Free TES resources               | Recent (D) News          | is bromcom resultg at school?  |
| Exam Results           | Google 🏛                         | No News data found       | No Attendance data found       |
| Homework               |                                  |                          |                                |
| Quizzes                | A Robaviour More                 | Accorcement More         | Exam Desults More              |
| Lesson Plans           | Behaviour                        | Assessment               |                                |
| Group Forum            | No Behaviour data found          | No Assessment data found | No Exams Results data found    |
|                        |                                  |                          |                                |
|                        | © 2021 - Bromcom Computers Plc   |                          |                                |